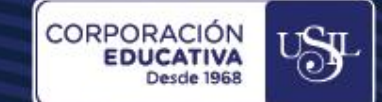

# ZOOM INGRESO A LA PLATAFORMA ZOOM DESDE EL APLICATIVO MÓVIL

Docentes Estudiantes

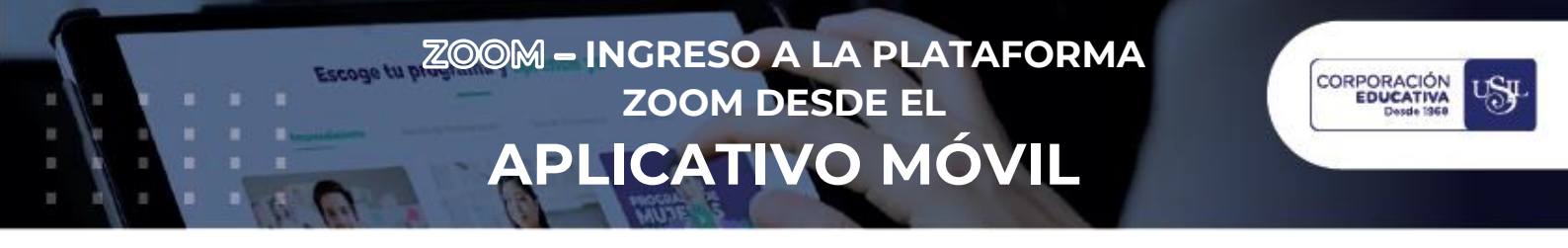

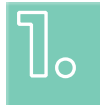

## **OBJETIVO**

Detallar los pasos a seguir para ingresar a la plataforma de Zoom a través del aplicativo móvil.

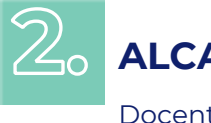

## ALCACE

Docentes de pregrado, CPEL, EPG, USIL Paraguay y San Ignacio University.

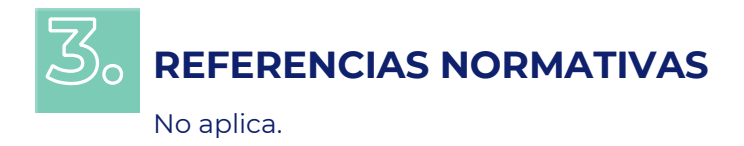

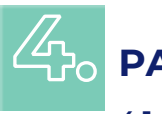

### **PASOS A SEGUIR**

#### **4.1. ABRIR PLAY STORE O APP STORE**

Acceda desde su dispositivo móvil al Play Store (Android) o App Store (IOS), para ubicar el aplicativo Zoom y proceder a instalarlo.

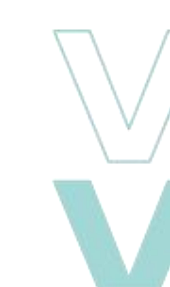

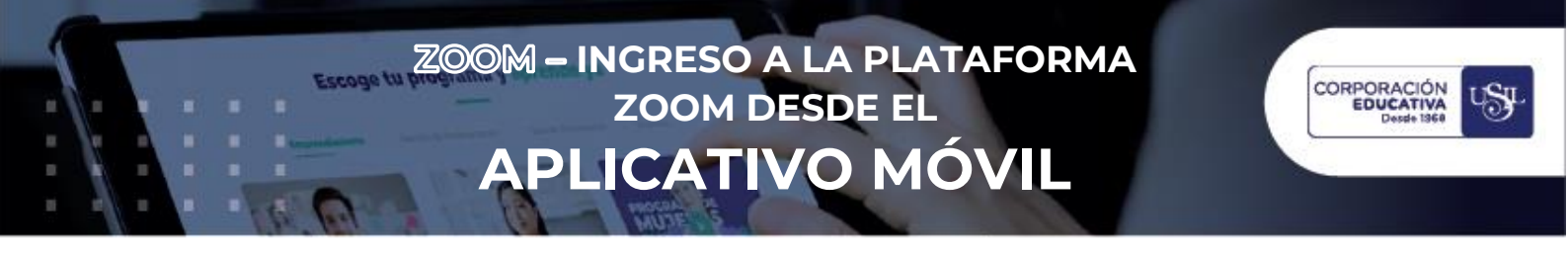

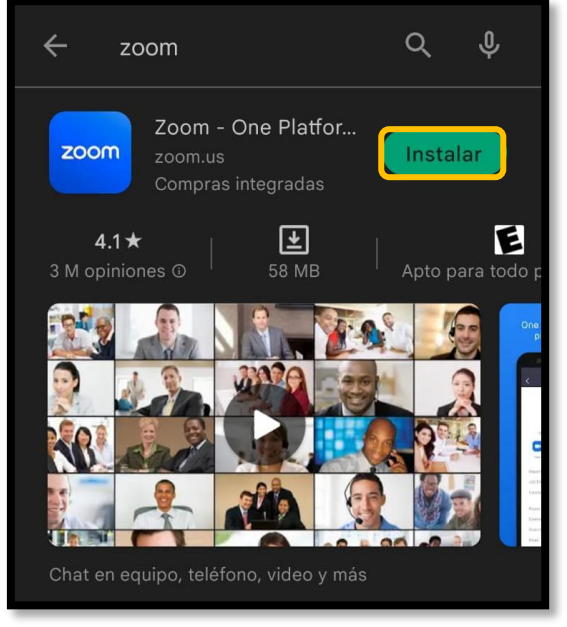

Imagen del Play Sore (Android)

#### 4.2. INGRESAR A LA CUENTA ZOOM

En su dispositivo móvil, abra el aplicativo de Zoom e ingrese a su reunión desde la opción "Iniciar sesión" con su correo y contraseña institucional.

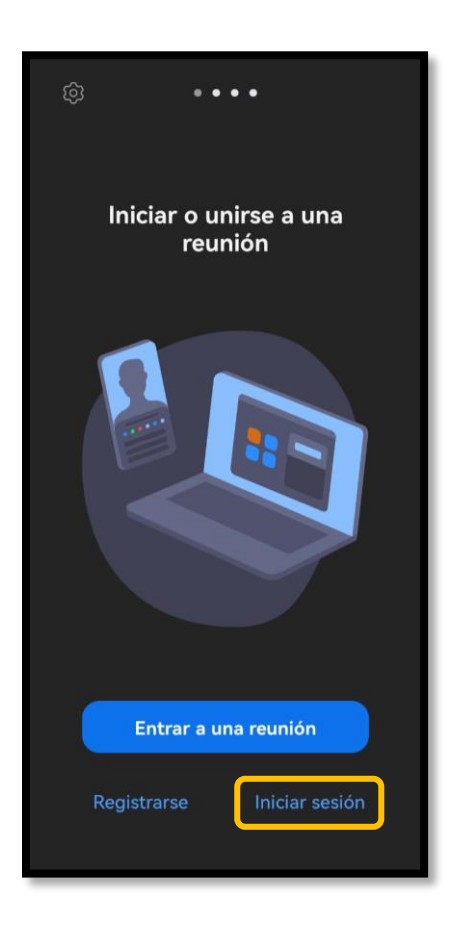

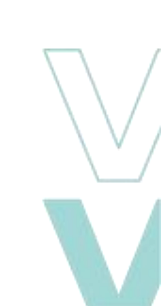

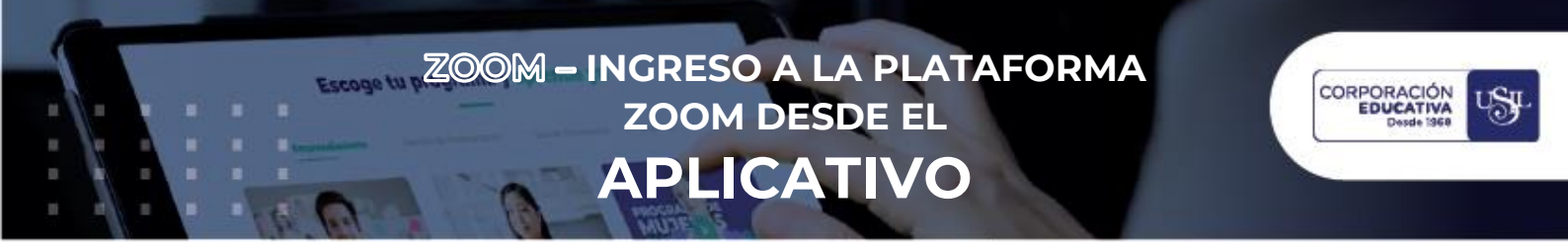

Al iniciar sesión, visualizará las principales opciones, entre ellas "Unirse" para acceder a una sesión de videoconferencia ya creada.

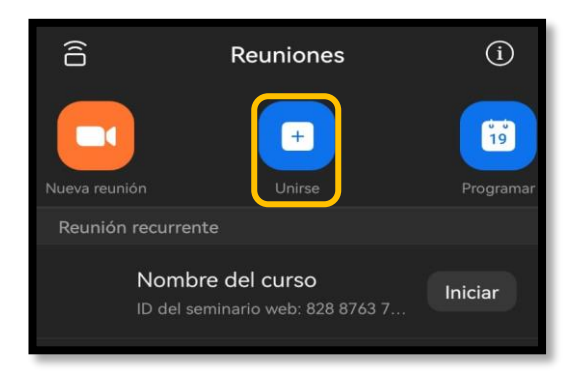

En la opción seleccionada, coloque el ID de la sesión a la que desea acceder. Luego, de clic en "Unirse".

| Cancelar                                                                         | Entrar a una reunión |
|----------------------------------------------------------------------------------|----------------------|
|                                                                                  | ID de la reunión     |
|                                                                                  |                      |
| Stephany Alzamora                                                                |                      |
|                                                                                  | Unirse               |
| Si recibió un enlace de invitación, pulse ese enlace para<br>entrar a la reunión |                      |
| OPCIONES PARA ENTRAR                                                             |                      |
| Conectar Sin Audio                                                               |                      |
| Desactivar mi vídeo                                                              |                      |
|                                                                                  |                      |

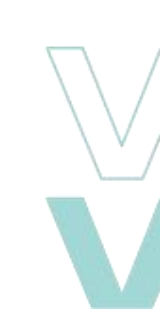

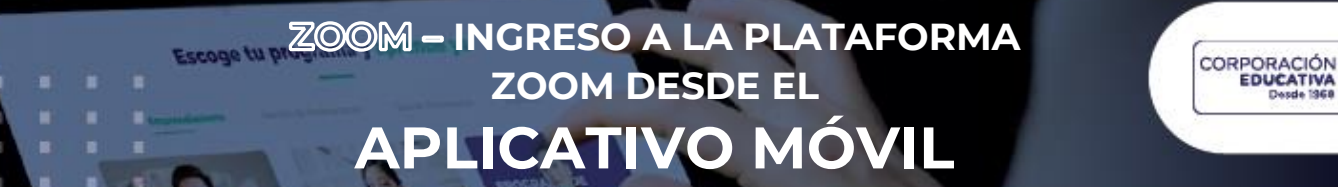

#### 4.5 CERRAR SESIÓN EN EL APLICATIVO DE ZOOM

NR 18

100

196

Para que cierre sesión en el aplicativo móvil de Zoom, diríjase a la opción "Más", luego ingrese al perfil y finalmente, en la parte inferior, seleccione "Cerrar Sesión".

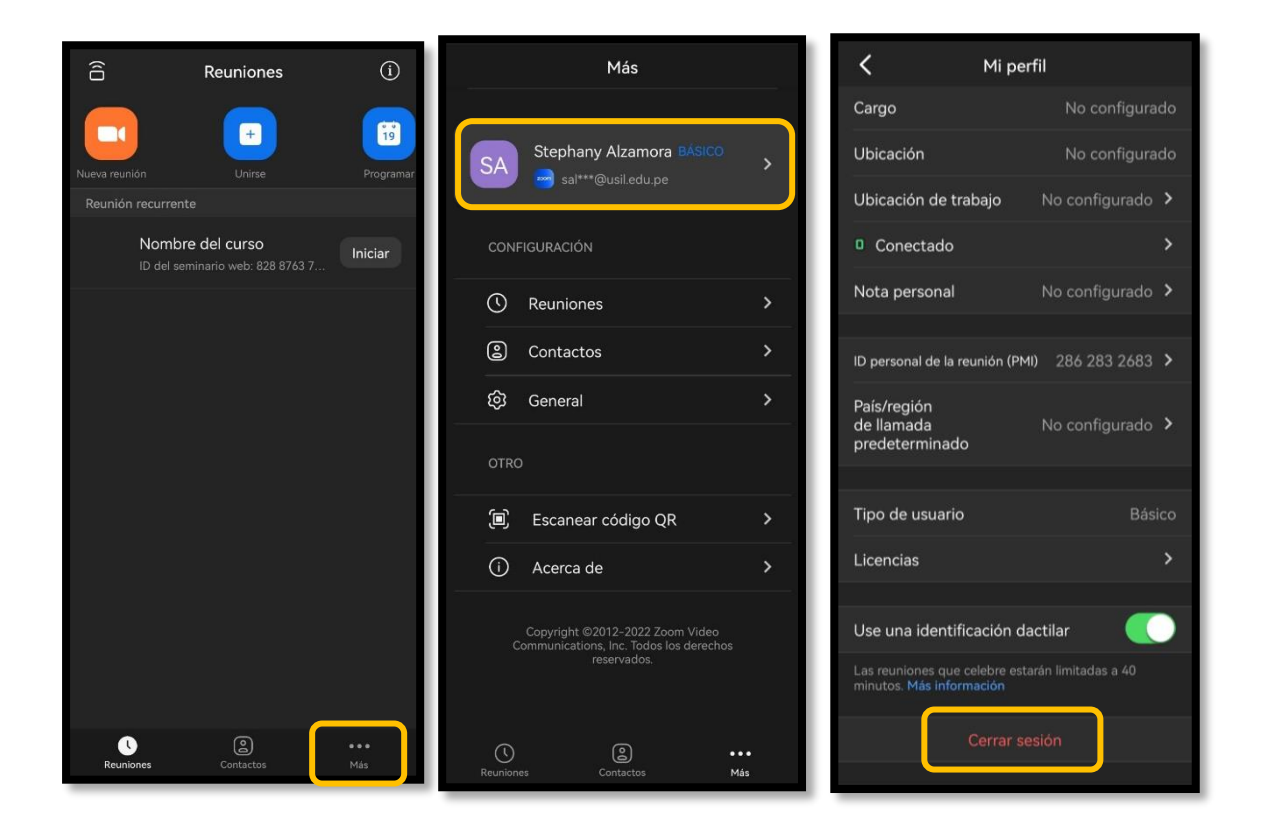

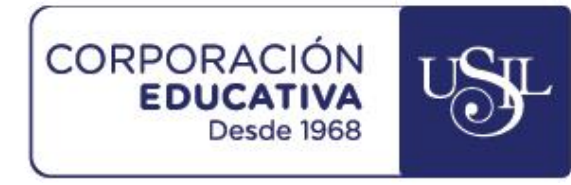

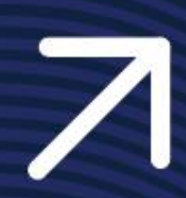